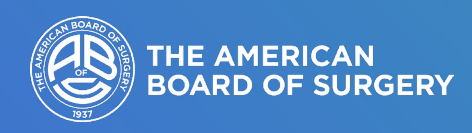

## Using the ABS EPA App<sup>™</sup>

For Vascular Surgery, Pediatric Surgery, Complex General Surgical Oncology, and Surgical Critical Care

## Logging in to the App

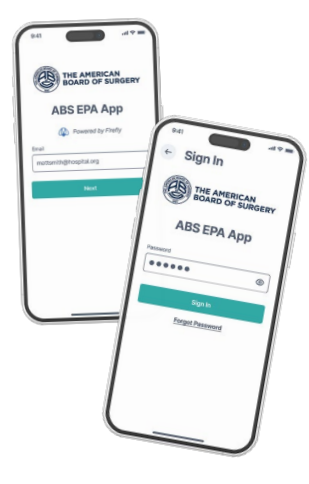

Log in by entering your email address and password

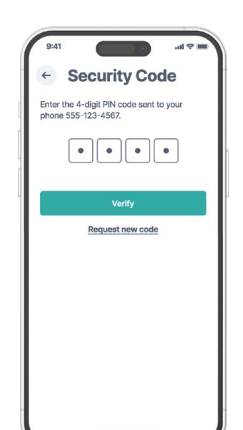

The App will text you a 4-digit security code for multi-factor authentication

Enter your code and you're in!

## **Home Screen**

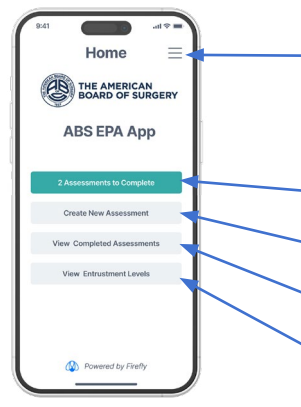

Click the hamburger menu in the upper-right corner of the screen (three lines) to access the navigation menu From the Home screen, you can access:

- Assessments that need to be completed
- Begin a new assessment
- View completed assessments
- Review entrustment levels

## **Navigation**

| 0 | Help                 | > |
|---|----------------------|---|
| + | Start New Assessment | > |
| = | Assessments          | > |
| đ | Analytics            | > |
| 0 | Account              | > |
| Φ | Notifications        | > |
| G | Sign Out             | > |
|   |                      |   |

Use the Navigation screen to access analytics, account information, edit notification settings, and sign out of the App

You can also start a new assessment or review completed assessments

## **Completing an Assessment**

| Creat                                                                        | e New Assessment                                                                                                    |  |  |
|------------------------------------------------------------------------------|----------------------------------------------------------------------------------------------------|--|--|
| Completed                                                                    | Assessments                                                                                                    |  |  |
| rom Date                                                                     | To Date                                                                                                    |  |  |
| Ē                                                                            |                                                                                                    |  |  |
| Status                                                                       | Search                                                                                                    |  |  |
|                                                                              | ¢ م                                                                                                    |  |  |
| 13 assessments f                                                             | ound in date range                                                                                                    |  |  |
|                                                                              | Amputation                                                                                                    |  |  |
| Jane Smith                                                                   | Amputation                                                                                                    |  |  |
| Jane Smith<br>4/7/2025                                                       | Amputation<br>Direct, Indirect, Indirect                                                                                                   |  |  |
| Jane Smith<br>4/7/2025<br>Peter Jones                                        | Amputation<br>Direct, Indirect, Indirect<br>Claudication                                                                                   |  |  |
| Jane Smith<br>4/7/2025<br>Peter Jones<br>4/6/2025                            | Amputation<br>Direct, Indirect, Indirect<br>Claudication<br>Indirect, Indirect, Not Obs                                                    |  |  |
| Jane Smith<br>4/7/2025<br>Peter Jones<br>4/6/2025<br>Peter Jones             | Amputation<br>Direct, Indirect, Indirect<br>Claudication<br>Indirect, Indirect, Not Obs<br>Acute Limb Ischemia                             |  |  |
| Jane Smith<br>4/7/2025<br>Peter Jones<br>4/6/2025<br>Peter Jones<br>4/6/2025 | Amputation<br>Direct, Indirect, Indirect<br>Claudication<br>Indirect, Indirect, Not Obs<br>Acute Limb Ischemia<br>Indirect, Ready, Not Obs |  |  |

Click "Assessments" from the navigation menu to review completed assessments or create a new assessment

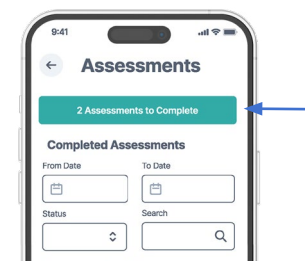

If you have assessments to complete, you will be reminded at the top of the screen

|                             |                  |               |          | 1       |
|-----------------------------|------------------|---------------|----------|---------|
| Asses                       | ssmer            | nt            |          | 1       |
| Faculty                     |                  |               | _        |         |
|                             |                  | 4             | ┥┤       | -       |
| Resident                    |                  |               |          |         |
|                             |                  | 4             | 2        |         |
| Accorement Tune             |                  |               | $\sim$   |         |
|                             |                  |               |          | $\[ \]$ |
|                             |                  |               | <b>२</b> |         |
| Activity Date               |                  |               |          |         |
| MM / DD / YYYY              |                  |               |          | Κ       |
| Activity Brief Descriptio   | n                |               |          | Ľ       |
|                             |                  |               |          |         |
| Please do not include any F | PHI (e.g. MRN, p | t name, initi | alt).    |         |
| Case Difficulty             |                  |               |          | K       |
| Straightforward             | Moderate         | Comple        | x        |         |
| Entrustment Scale           |                  |               | _ 1      |         |
| Pre/Nonoperative            |                  | Det           | ails     |         |

If you are program faculty, the App will automatically populate the "Faculty" field since you are logged in; select the trainee to be assessed from the drop down menu

If you are a trainee, the App will automatically populate the "Trainee" field since you are logged in; select the faculty member to do your assessment from the drop down menu

Select the assessment type and enter the activity date

Enter a brief description of the activity

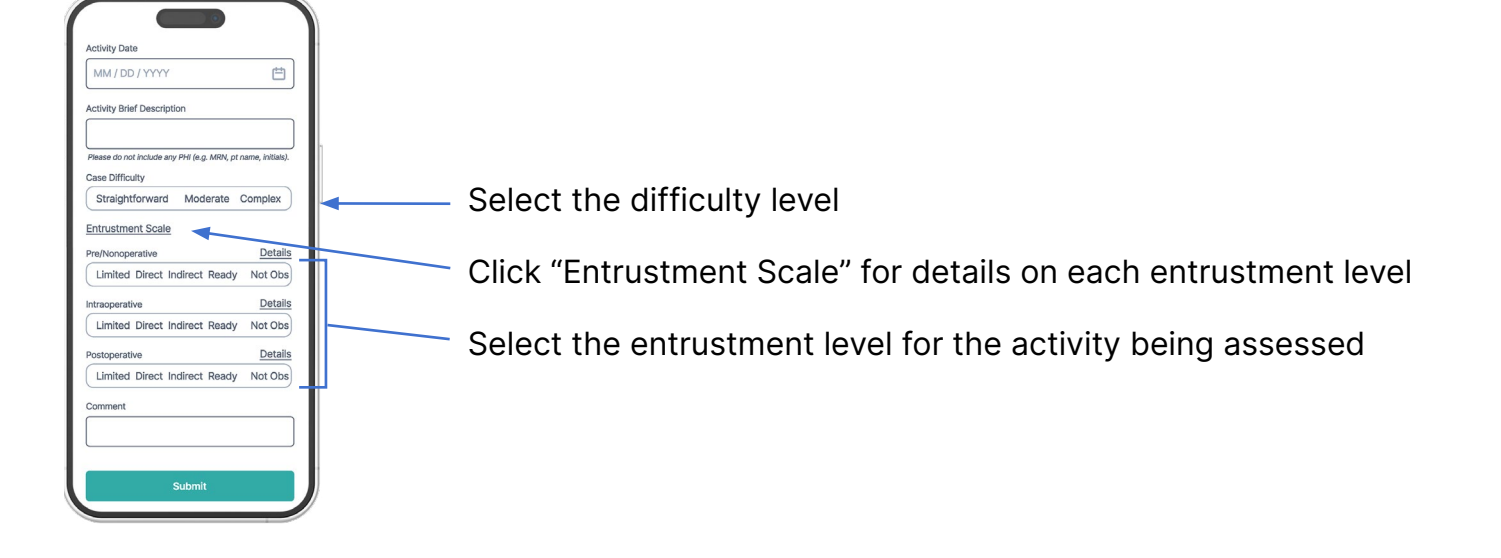

#### USING THE ABS EPA APP

See Completed Assessments

### ENTRUSTMENT SCALE

## Click "Entrustment Scale" for details on each entrustment level for this specific activity

## Assessment Complete!

# Have Questions or Need Assistance?

Please contact us at epas@absurgery.org

3

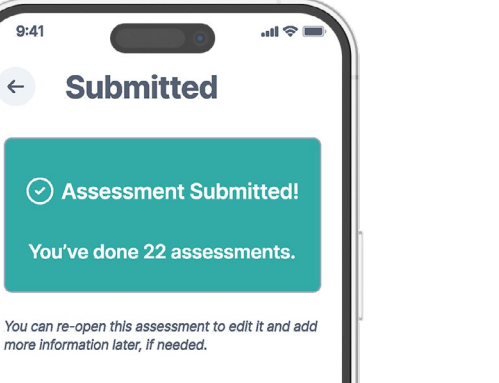

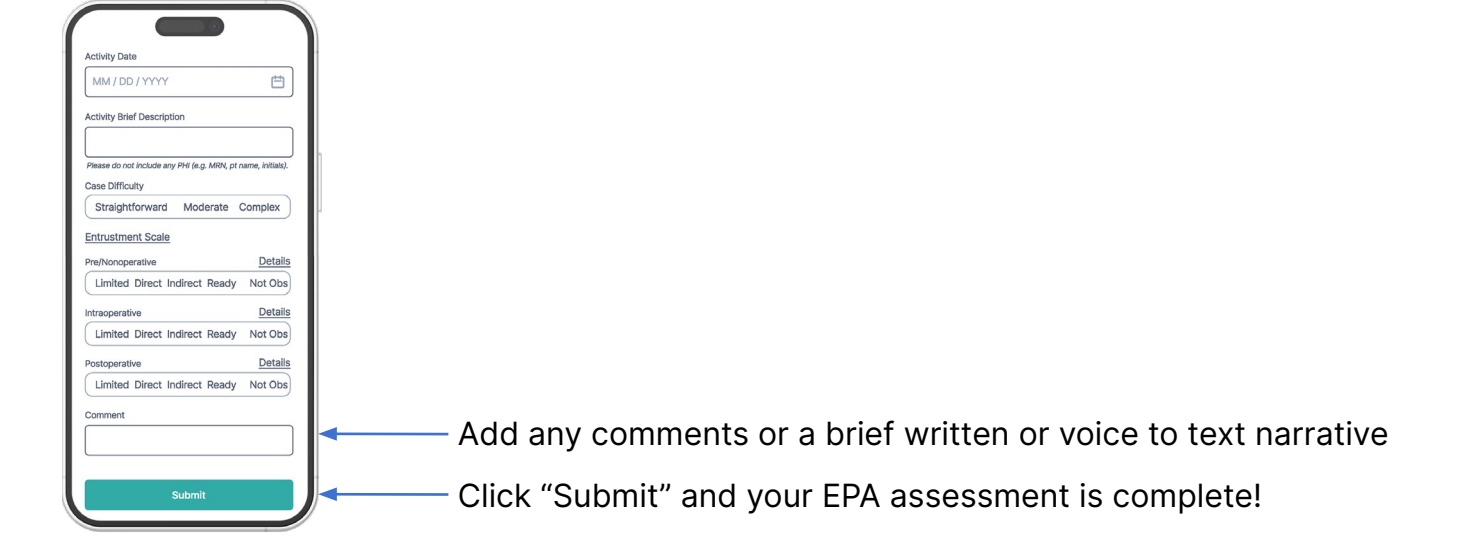

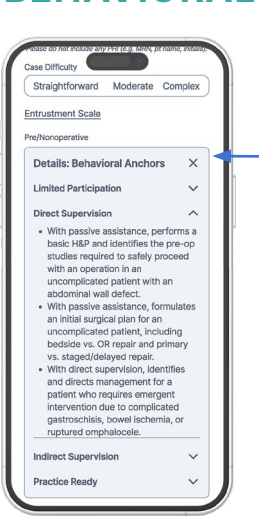

**BEHAVIORAL ANCHORS** 

Click "Details" next to the entrustment levels to review the behavioral anchors drop down menu

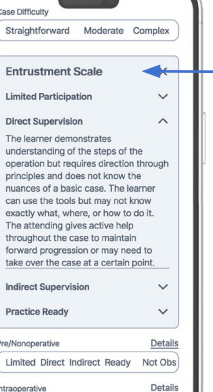

Limited Direct Indirect Ready Not Obs